# Anleitung erweiterte Suche im Katalog der Stadtbibliothek

(https://stadtbibliothekoranienburg.bibliotheca-open.de/)

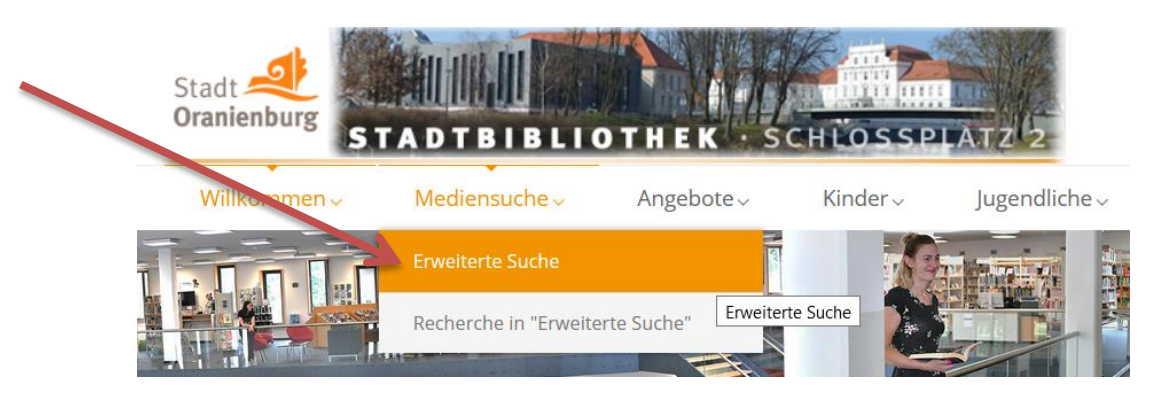

→ Mediensuche anklicken, dann öffnet sich die "Erweiterte Suche"

Hier kann gezielt nach bestimmten Büchern, DVDs oder Themen gesucht werden.

| Sucheingabe                  |                                      |
|------------------------------|--------------------------------------|
| Stichwort ~                  |                                      |
| und ~ Titel ~                |                                      |
| und ~ Verfasser ~            |                                      |
| Weitere Suchkriterien        |                                      |
| Erwerbungen der letzten Tage |                                      |
| Jahr von                     | bis                                  |
| Medienart                    | O Physische Medien O E-Medien O Alle |
| Mediengruppe                 | Belletristik                         |
| Zweigstelle                  | Alle                                 |
| Sprachen                     | ~ ·                                  |
| Verfügbarkeit                | 🗹 verfügbare Medien                  |
| Suchen Suchfelder leeren     |                                      |

Bei der "erweiterten Suche" kann die Suche eingegrenzt werden. Wird ein <u>Roman gesucht</u>, der in der Bibliothek verfügbar ist, dann sollte:

- "Mediengruppe" auf Belletristik eingestellt werden.
- " Verfügbarkeit" Haken reinklicken

Cuchaingaha

Kennt man den Autor und / oder Titel vom Buch, dann an der richtigen Stelle oben eintragen.

- "Jahr" werden nur aktuelle Romane gesucht, dann kann d, Jahr eingegrenzt werden
- "Medienart" werden nur Bücher gesucht, die in der Bibliothek stehen, dann wählt man "Physische Medien"

#### Suchbeispiel:

Ich suche einen Roman zum Thema: Rosen

Ich wähle aus:

Mediengruppe: Belletristik

Verfügbarkeit: Haken rein

Medienart: Physische Medien (alle Bücher, die in der Bibliothek sind)

Das <u>Suchwort</u> gebe ich ganz oben in der "Stichwortsuche" ein, somit wird der gesamte Katalog nach dem Wort Rosen durchsucht

| Sucheingabe                     |   |  |  |  |
|---------------------------------|---|--|--|--|
| Stichwort v rosen               | ] |  |  |  |
| und V Titel V                   |   |  |  |  |
| und v Verfasser v               |   |  |  |  |
| Weitere Suchkriterien           |   |  |  |  |
| Erwerbungen der letzten Tage    |   |  |  |  |
| ahr von                         |   |  |  |  |
| Aedienart O E-Medien O E-Medien |   |  |  |  |
| Mediengruppe Belletristik ~     |   |  |  |  |
| weigstelle Alle ~               |   |  |  |  |
| prachen                         |   |  |  |  |
| Verfügbarkeit verfügbare Medien |   |  |  |  |
| Suchen Suchfelder leeren        |   |  |  |  |

### Trefferliste (Ausschnitt):

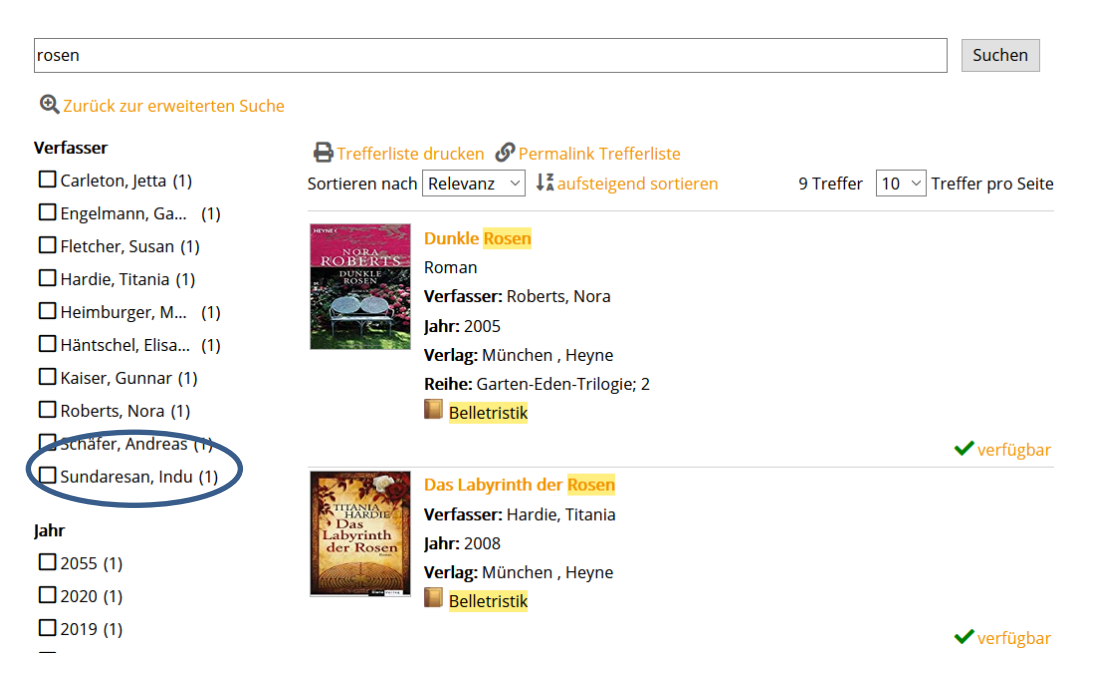

| Interessenkreis     |
|---------------------|
| Liebe (2)           |
| Thriller (2)        |
| 🗖 Familie (1)       |
| Frauen (1)          |
| Historischer Ro (1) |
| Historisches (1)    |
| Indien (1)          |

#### Recherche weiter eingrenzen:

- Links Haken in ein oder mehrere Kästchen z.B. bei "Historisches"

#### Oder:

- Haken bei "Verfasser"

## Oder:

- Haken bei *"Jahr"* setzen…

Die Recherche kann für jede "Mediengruppe" (Spielfilme, Kinderliteratur, Hörbücher etc.) durchgeführt werden.

Bei Fragen oder Problemen melden Sie sich bitte per Mail oder Telefon in der Bibliothek!